## 【ヤマト運輸】B2から送り状を発行、お荷物伝票番号出力方法

ヤマト運輸の「送り状発行ソフトB2」は、2018年10月に「送り状発行システムB2クラウド」へ移行されました。 「送り状発行システムB2クラウド」の操作マニュアルは<u>こちら</u>

## ヤマトB2から送り状を発行する方法

| ■ 送り状発行ソフト B2 起動 |                |                  |       |     |  |  |
|------------------|----------------|------------------|-------|-----|--|--|
| 🗠 בבלעליל 🔤      |                |                  |       |     |  |  |
| 送り状発行ソフト         | <b>B</b> 2     |                  |       |     |  |  |
| ■送り状発行           | 2              |                  |       |     |  |  |
| 個別・一括            | 外部データ取込み       | その他              | 国際宅急便 | 出荷: |  |  |
| ■出荷状況確認          |                |                  |       |     |  |  |
| 出荷データ検索          | 荷物問合せ          | 運賃問合せ            |       |     |  |  |
| ■その他             |                |                  |       |     |  |  |
| マスタ管理            | システム管理         | 帳票出力             |       |     |  |  |
|                  |                |                  |       |     |  |  |
| B2最新情報           |                |                  |       |     |  |  |
| ▶ カロナージール        | .価*^+ イブュオルハシを | i\$#/亚础9/存5月16日/ |       |     |  |  |

【1】ヤマト運輸送り状発行ソフトB2を起動します。

【2】[外部データ取込み]をクリックします。

| 9 9 9 11 1 1 1 1 1 1 1 1 1 1 1 1 1 1 1                                                                                                     | <b>)</b>       |   |                                         |      |            |                    |              |
|----------------------------------------------------------------------------------------------------|----------------|---|-----------------------------------------|------|------------|--------------------|--------------|
| - R                                                                                                    | 3              |   |                                         |      | メインメニュ     | <u>- &gt; 2008</u> | 〒(外部データ取込み)  |
| 取込みパターン                                                                                                    | 基本レイアウト(CSV)   |   |                                         | ñ:5x |            |                    |              |
| データ形式                                                                                                    | DSVREEK        |   | ~                                       |      |            |                    |              |
| 取込み対象ファイル                                                                                                    | 1              |   |                                         | 委録   |            |                    |              |
| The second second second second second second second second second second second second second second second se                                                                                                    |                |   |                                         |      |            |                    |              |
| 取込み開始行                                                                                                    | 1 718          |   |                                         |      |            |                    |              |
|                                                                                                    |                |   |                                         |      |            |                    |              |
| 「「「「「「「」」」                                                                                                    |                |   |                                         |      |            |                    |              |
| 日子定日を指定します。<br>910文字                                                                                                    |                |   |                                         |      |            |                    |              |
| AND INCOME IN THE REAL PROPERTY OF A DESCRIPTION OF A DESCRIPTION OF A DES | (31).          |   |                                         |      |            |                    |              |
| 11/11/101/31/20/01/01/01                                                                                                    |                |   |                                         |      |            |                    |              |
| レイアウトゴ目                                                                                                    |                |   |                                         |      |            |                    | ~            |
| レイアウト項目                                                                                                    | 組付け項目          | _ |                                         | 5    | 「ータ抜粋(1行目) |                    | ^            |
| レイアウト項目<br>出荷予定日<br>お客様証理番号                                                                                                    | 細付け項目          |   |                                         | 7    | 『一夕抜粋(1行目) |                    |              |
| レイアウト項目<br>出荷予定日<br>お客様管理番号<br>送り接種類                                                                                                    | 語付け項目          |   | -                                       | 7    | データ抜粋(1行目) |                    |              |
| <ul> <li>レイアウト項目</li> <li>出荷予定日</li> <li>お客様管理番号</li> <li>送り状種類</li> <li>クール成分</li> </ul>                                                                                                    | 超付け項目          |   | -                                       | 7    | データ抜粋(1行目) |                    |              |
| レイアウト項目<br>出荷予定日<br>あ客様管理者号<br>送り状能類<br>クール区分<br>お用けキュード                                                                                                    | 語付け項目          |   |                                         | 7    | データ抜粋(1行目) |                    |              |
|                                                                                                    | 超付け項目          | - | <<總付け                                   | 7    | 『一夕抜粋(1行目) |                    |              |
| レイアウト項目<br>出荷予定日<br>お客様管理者号<br>送り状種類<br>クール区分<br>お届け先コード<br>お届け先電話番号<br>お買け先電話番号                                                                                                    | 超付け項目          |   | << 語付け                                  | 7    | データ抜粋(1行目) |                    |              |
| レイアウト項目<br>出荷予定日<br>お客様管理者号<br>送り状種類<br>クール区分<br>お届け先コード<br>お届け先電話番号<br>お届け先電話番号<br>お届け先電話番号                                                                                                    | 超付け項目          | Î | <<總付け                                   | 7    | データ抜粋(1行目) |                    |              |
| レイアウト項目<br>レイアウト項目<br>と前予定日<br>お客様管理者号<br>送り状管類<br>クール区分<br>お届け先コード<br>お届け先電話番号<br>お届け先電話番号<br>お届け先電話番号<br>お届け先電話番号<br>お届け先名                                                                                                    | 語付け項目          |   | <<語付け<br><<30加                          | 7    | データ抜粋(1行目) |                    |              |
|                                                                                                    | 語付け項目          |   | <<培付け<br><<追加                           | 7    | F一夕抜粋(1行目) |                    |              |
| レイアウト項目<br>出荷予定日<br>お客様管理番号<br>送り状種類<br>クール区分<br>お届け先司ード<br>お届け先電話番号<br>お届け先電話番号<br>お届け先電話番号<br>お届け先名<br>お届け先名                                                                                                    | 超付け項目          |   | <<(品付)<br><<(品付)<br><<(品句)              | 7    | "一夕抜梓(1行目) |                    |              |
| レイアウト項目<br>出荷予定日<br>あ客様管理者号<br>送り状種類<br>クール区分<br>お届け先コード<br>お届け先電話番号<br>お届け先名<br>お届け先名<br>お届け先名<br>お届け先名<br>お届け先名                                                                                                    | 組付け項目          |   | <<組付け<br><<追加<br>原す>>                   | 7    | データ抜粋(1行目) |                    |              |
| レイアウト項目<br>出荷予定日<br>お客様管理者号<br>送り状種類<br>クール区分<br>お届け先コード<br>お届け先電話番号<br>お届け先電話番号<br>お届け先電話番号<br>お届け先配後番号<br>お届け先配後番号<br>お届け先記の優番号<br>お届け先記の優番号                                                                                                    | 运行计项目<br>运行计项目 |   | <<組付け<br><<適加<br>戻す>>                   | 7    | データ抜粋(1行目) |                    |              |
| レイアウト項目<br>レイアウト項目<br>お客様管理番号<br>送り状種類<br>クール区分<br>お届け先電話番号<br>お届け先電話番号<br>お届け先電話番号<br>お届け先電話番号<br>お届け先電話番号<br>お届け先達勝優番号<br>お届け先建物名(70 <sup>+</sup> -<br>お届け先達神名(70 <sup>+</sup> -                                                                                                    | 超付け項目          |   | <<協付け<br><<適加<br>原す>><br>固定値入力          | 7    | F—夕抜粋(1行目) |                    |              |
| レイアウト項目<br>出荷予定日<br>お客補管理番号<br>送り状種類<br>クール区分<br>お届け先電話番号<br>お届け先電話番号<br>お届け先電話番号<br>お届け先電話番号<br>お届け先電話番号<br>お届け先電話番号<br>お届け先電話番号<br>お届け先電話番号<br>お届け先電話番号<br>お届け先電話番号<br>お届け先電話番号<br>お届け先電話番号<br>お届け先電話番号<br>お届け先電話番号<br>お届け先電話番号<br>お届け先電話番号<br>お周げ先電話<br>本局<br>一月<br>一月<br>一月<br>一月<br>一月<br>一月<br>一月<br>一月<br>一月<br>一月                                                                                                    | 超付け項目          |   | <<培付け<br><<追加<br>原す>><br>固定値入力          | 7    | F一夕抜粋(1行目) |                    | 1993.64 6500 |
| レイアウト項目<br>出向予定日<br>お客様管理者号<br>送り状種類<br>クール区分<br>お届け先コード<br>お届け先電話番号<br>お届け先電話番号<br>お届け先電話番号<br>お届け先電話番号<br>お届け先電話番号<br>お届け先を<br>お届け先を<br>お届け先を<br>お届け先を<br>お周げ先会社・部門<br>お届け先会社・部門<br>お周げ先会社・部門<br>お周げ先会社・部門                                                                                                    | 組付け項目          |   | <<組付け<br><<追加<br>原す>><br>固定値入力          | 7    | データ抜粋(1行目) |                    | 取込み開始        |
| レイアウト項目<br>出荷予定日<br>あ客棋管理者号<br>送り状種類<br>クール区分<br>お届け先コード<br>お届け先電話番号<br>お届け先電名<br>お届け先電名<br>お届け先電名<br>お届け先電名<br>お届け先電子<br>お届け先電子<br>お届け先電子<br>お馬けた違物名(70 <sup>+</sup> -<br>お届け先会社・部門<br>お届け先会社・部門<br>お届け先会社・部門<br>お届け先会話の計力<br>取得<br>になりまた。                                                                                                    | 組付け項目          |   | <<組付け<br><<適加<br>戻す>><br>固定値入力<br>全てクリア | 7    | データ抜粋(1行目) |                    | 取込み開始        |

- 【3】 取込みパターン[基本レイアウト(CSV)]を選択します。
- 【4】取込開始行は[1行目]にして下さい。

| -9.65地行(外部テータ駅                                                                                                    | 达み)                                                |                                                                                        |                |                 |                  |
|----------------------------------------------------------------------------------------------------|----------------------------------------------------|----------------------------------------------------------------------------------------|----------------|-----------------|------------------|
|                                                                                                    |                                                    |                                                                                        |                | ****            | > 送り状発行(外部デーク取込) |
| 取込みパターン                                                                                                    | 基本レイアウト (CSV)                                      |                                                                                        |                |                 |                  |
|                                                                                                    |                                                    |                                                                                        |                |                 |                  |
| データ形式                                                                                                    | CSV形式                                              |                                                                                        | 5              |                 |                  |
| mil a difference of the                                                                                                    | NUT I AND AND ADDRESS I                            |                                                                                        | CARCELL.       |                 |                  |
| 4024971第27176                                                                                                    | ##Fileserver#server#uou# 7 Y P                     | B2_12;第7817#0220120530.                                                                | 200            |                 |                  |
| 取込み開始行                                                                                                    | 1 58                                               |                                                                                        |                |                 |                  |
| Color Present P                                                                                                    |                                                    |                                                                                        |                |                 |                  |
|                                                                                                    |                                                    |                                                                                        |                |                 |                  |
| 出町予定日<br>商予定日を指定します。                                                                                                    |                                                    |                                                                                        |                |                 |                  |
| and the second second se |                                                    |                                                                                        |                |                 |                  |
| 角10文字<br>2020年の1ままで入力して                                                                                                    | てください。                                             |                                                                                        |                |                 |                  |
| −月10文字<br>YYY/Ⅲ/00」方式で入力して                                                                                                    | てください。                                             |                                                                                        |                |                 |                  |
| 月10文字<br>☆☆/細/00」方式で入力して                                                                                                    | にください。<br>IBCHT 道日                                 |                                                                                        | データ            | 1500(168)       |                  |
| 月10文平<br>☆ / / / / / 00」方式で入力して<br>レイアウト項目                                                                                                    | にください。<br>超付け項目<br> 2012/05/30                     | ^                                                                                      | データ            | 撕粋(1行目)         | <u>^</u>         |
| ₱10文学<br>YYY/単/00」方式で入力し1<br>レイアウト項目<br>出荷予定日<br>お客様管理番号                                                                                                    | にください。<br>超付け項目<br>2012/05/30<br>71292-1           |                                                                                        | データ:           | 抜粋(1行目)         |                  |
| P10文字     YY/40/00)方式で入力し1     レイアウト項目     出前予定日     お客様管理番号     送り状種類     送り状種類                                                                                                    | にください。<br>超付け項目<br>2012/05/30<br>71292-1<br>3      | ^                                                                                      | データ:           | 抜粋(1行目)         |                  |
| <ul> <li>門10文平<br/>MY/W/001方式で入力し1</li> <li>レイアウト項目</li> <li>出向予定日</li> <li>お客視管理書号</li> <li>送り状種類</li> <li>クール区分</li> </ul>                                                                                                    | にください。<br>超付け項目<br>2012/05/30<br>71292-1<br>3      |                                                                                        | データ:           | 旗种(1行目)         |                  |
| 内10支子<br>(M/M/00)方式で入力して<br>レイアウト項目<br>出向予定日<br>あ客様管理書号<br>送り状態類<br>クール区分<br>お届け先コード                                                                                                    | ビください。<br>担付け項目<br>2012/05/30<br>71292-1<br>3      |                                                                                        | データ:           | 抜粋(1行目)         |                  |
| Philo安子           レイアウト項目           出荷予定日           お客補管理書号           送り状種類           クール区分           あ届け先コード           お届け先電話番号                                                                                                    | 2012/05/30<br>71292-1<br>3                         | ▲<br><<档付け                                                                             | データ:<br>0      | <b>抜粋(1行目)</b>  |                  |
| P10支干     Y(山/100)方式で入力して     レイアウト項目     出物予定日     お客視証理番号     送り状種類     クール区分     お届け先電話番号     あ届け先電話番号                                                                                                    | 1日付け項目<br>2012/05/30<br>71292-1<br>3               | ▲ < 相付け                                                                                | データ:<br>0      | <b>排种(1行目)</b>  |                  |
| 内10支干<br>(火山/00)方式で入力して<br>レイアウト項目<br>お客様証理書号<br>送り状種類<br>クール区分<br>お届け先コード<br>お届け先電話番号<br>お周げ先電話番号枝<br>お届け先電話番号枝                                                                                                    | 1日付け7項目<br>2012/05/30<br>71292-1<br>3              | ▲<br><<組付け<br><<適加                                                                     | データ:<br>0      | 旗种(1行目)         |                  |
| <ul> <li>P10文字<br/>MY/40/00)方式で入力して</li> <li>レイアウト項目</li> <li>出荷予定日<br/>あ客様管理書号</li> <li>送り状種類<br/>クール区分</li> <li>お届け先電話書号</li> <li>お届け先電話書号</li> <li>お届け先電話書号</li> <li>お届け先電</li> <li>お届け先電</li> </ul>                                                                                                    | にください。<br>記付け項目<br>2012/05/30<br>71292-1<br>3      | ▲<br><< 超付け<br><< 逾加                                                                   | データ<br>0       | <b>抜种(1</b> 行日) |                  |
| 内10支平<br>(M/M/00)方式で入力して<br>レイアウト項目<br>お客様管理番号<br>送付状種類<br>クール区分<br>お周け先コード<br>お周け先コード<br>お周け先電話番号<br>お周け先電話番号<br>お周げ先影使番号<br>お周げ先影使番号<br>お周げ先に所                                                                                                    | は付け項目<br>2012/05/30<br>71292-1<br>3                | へ<br><< 出付け<br><<適加                                                                    | データ:<br>0      | 旗种(1行目)         |                  |
| <ul> <li>P10文字<br/>MY/MU/001方式で入力して</li> <li>レイアウト項目</li> <li>出荷予定日<br/>あ客機能理番号</li> <li>送り状種類<br/>クール区分<br/>お届け先コード</li> <li>お届け先電話番号<br/>お届け先電話番号<br/>お届け先電話番号<br/>も、周田け先都便番号</li> <li>お届け先地便番号</li> <li>お届け先は所<br/>お届け先は所</li> </ul>                                                                                                    | 2012/05/30<br>71292-1<br>3                         | ▲<br><<組付け<br><<適加<br>戻す>>                                                             | データ:<br>0      | <b>抜种(1件目)</b>  |                  |
| P10文字     YYY(四/20)方式で入力して     レイアウト項目     思切予定日     志客補留理番号     送り状種類     クール区分     あ届け先コード     あ届け先電話番号     あ届け先電話番号     あ届け先電話番号     あ届け先電話番号     あ届け先電話番号     あ届け先電話番号     あ届け先電話番号     あ届け先電話番号     あ届け先電話番号     あ届けた戦術名(75°-     お届け先会社・部門                                                                                                    | 1日付け項目<br>2012/05/30<br>71292-1<br>3               | ▲<br><<組付け<br><<適加<br>戻す>>                                                             | データ:<br>0      | <b>排种(1行目)</b>  |                  |
| P10文字 YY/(4)/00)方式で入力して  レイアウト項目  と初予定日  あ客模管理番号  送り状種類 クール区分 あ届け先電話番号  あ届け先電話番号  あ届け先電話番号  あ届け先電話番号  あ届け先を  お届けたを  れる届けたを  がの  あ届けたを  ながの  まの  たた  ながの  たがの  たた  たがの  たた  たた                                                                                                    | <<br>初付け 項目<br>2012/05/30<br>71292-1<br>3<br>3     | ▲<br><< 組付け<br><<適加<br>戻す>>                                                            | データ<br>0       | 旗种(1行目)         | 6                |
| P10文字           レイアウト項目           レイアウト項目           お店子定日           あ客視管理番号           送付択種類           クール区分           お届け先電話番号           お届け先電話番号           お届け先電話番号           お届け先電話番号           お届け先電話番号           お届け先電話番号           お届け先電話番号           お届け先電話番号           お届け先名           お届け先会社・部門           お届け先名略称カナ                                                                                                    | にください。<br>記行け項目<br>2012/05/30<br>71292-1<br>3<br>3 | << - <- 結付け<br><< 適加<br>戻す>><br>固定値入力」                                                 | データ<br>0<br>0  | <b>抜种(119日)</b> | 6                |
| <ul> <li>P10文字<br/>MY/M/001方式で入力して</li> <li>レイアウト項目</li> <li>出荷予定日<br/>あ客補証理書号</li> <li>送り状種類<br/>クール区分<br/>お届け先電話番号</li> <li>お届け先電話番号</li> <li>お届け先電話番号</li> <li>お届け先電話番号</li> <li>お届け先電話番号</li> <li>お届け先電話番号</li> <li>お届け先電話番号</li> <li>お届け先電話番号</li> <li>お届け先電話番号</li> <li>お届け先電話番号</li> <li>お届け先電話番号</li> <li>お届け先電話</li> </ul>                                                                                                    | にください。<br>担付け項目<br>2012/05/30<br>71292-1<br>3      | <<<> 估付け </ </ </ </ </ </li                                                           | データ:<br>0<br>0 | <b>抜种(1</b> 行目) | 6                |
| <ul> <li>P10文字<br/>MY/MI/001方式で入力して</li> <li>レイアウト項目</li> <li>出荷予定日<br/>あ客機能理番号</li> <li>ジリ状種類<br/>クール区分<br/>お届け先電 ード</li> <li>お届け先電話番号<br/>お届け先電話番号<br/>お届け先電話番号<br/>は、部門<br/>お届け先後番号</li> <li>お届け先地使奇</li> <li>お届け先地使奇</li> <li>お届け先は、部門<br/>お届け先と会社・部門<br/>お届け先名社・部門<br/>お届け先名はの計門</li> </ul>                                                                                                    | 2012/05/30<br>71292-1<br>3                         | <ul> <li>&lt;&lt;出付け</li> <li>&lt;&lt;適加</li> <li>戻す&gt;&gt;</li> <li>固定値入力</li> </ul> | データ:<br>0<br>0 | <b>抜种(1件目)</b>  | 6<br>取込み開始<br>正入 |

- 【5】[参照]をクリックしてGoQSystemから書き出し送り状データ(csv)を選択します。
- 【6】[取込み開始]をクリックします。

【7】取り込まれたデータが一覧で表示されます。 【8】取込み内容を変更したい場合は[個別確認・修正]をクリックして、修正を行って下さい。

【9】[送り状発行]をクリックすると送り状の発行が可能です。(【7】の選択にチェックが入ったものが発行されます。)

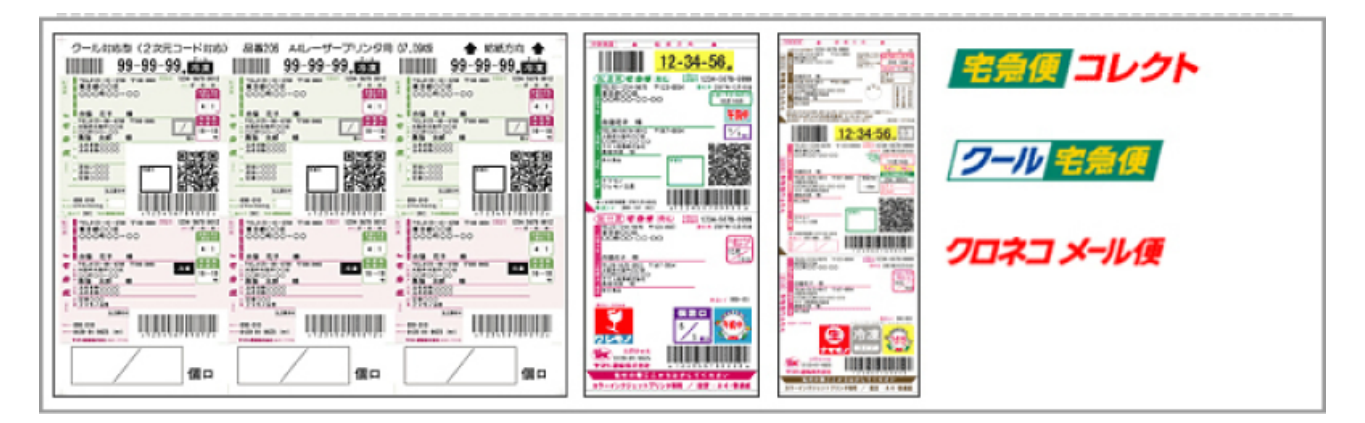

【10】送り状を発行します。

ヤマトB2から送り状の伝票番号を出力する方法

| メインメニュー   |                            |                 |       |     |
|-----------|----------------------------|-----------------|-------|-----|
| 送り状発行ソフト  | <b>B</b> 2                 |                 |       |     |
| ■送り状発行    |                            |                 |       |     |
| 個別・一括     | 外部データ取込み                   | その他             | 国際宅急便 | 出荷: |
| 出荷状況確認    |                            |                 |       |     |
| 出荷データ検索   | 荷物問合せ                      | 運貨問合せ           |       |     |
| ■その他      |                            |                 |       |     |
| マスタ管理     | システム管理                     | 帳票出力            |       |     |
|           |                            |                 |       |     |
| B2最新情報    |                            |                 |       |     |
| ト カロナーリニョ | .価 カ ハ ++ イブ ニ オ イレ /ト + 5 | ■高井/亚虎9/年5月16日) |       |     |

【1】送り状を発行し終えたら[出荷データ検索]をクリックします。

| <ul> <li>■ 出荷了夕核素</li> <li>2</li> <li>検索:</li> </ul> |                           |              |            |         |                  | <u>24285a</u> 5                                                          | X<br>2 × 487-98* |
|------------------------------------------------------|---------------------------|--------------|------------|---------|------------------|--------------------------------------------------------------------------|------------------|
| ✓ 送り状発行演み ✓ 送りむ<br>出荷予定日                             | ★ 2012/5/30 (次) ▲         | · ~ 2012/5/8 | 010) 💌     | J       |                  | (8)<br>(1)<br>(1)<br>(1)<br>(1)<br>(1)<br>(1)<br>(1)<br>(1)<br>(1)<br>(1 |                  |
| 5 米東南子定日の初期検索報                                       | 囲は 【メインメニュー ><br>: 5 (4   | システム管理 > 基:  | 木設定(全統1)   | )】より実)  | <b>Eできます</b>     | 2152                                                                     |                  |
| ±7851 ±79905 1753.                                   |                           |              | 341140664B | 2 - II. | たわけはコード          | H-194                                                                    |                  |
| 1 2 完行法                                              | 2012/05/30 30445184397    | 71027-1      | 発払い        | 9-10    | 65.880 7E II - P | 120 0                                                                    |                  |
| 2 2 見行満                                              | 2012/05/30 30445 3940 399 | 70367-1      | 見払い        |         |                  | 10010-47-012M                                                            |                  |
| 3 ビ 先行消<br>4 17 部行活                                  | 2012/05/30 00446 044 04   | 70355-1      | 光払い        |         |                  | 100-100-100                                                              |                  |
| 5 2 発行演                                              | 2012/05/30 00446104090    | 70363-1      | メール便       |         |                  | 000-040-7104                                                             |                  |
|                                                      |                           | 4            |            |         |                  |                                                                          | 6                |
|                                                      |                           |              |            |         |                  |                                                                          | 外部出力<br>同合せ      |
|                                                      |                           |              |            |         |                  |                                                                          | 戻る               |
| <                                                    |                           |              |            |         |                  | Σ                                                                        |                  |

- 【2】[出荷予定日]と[日付]を選択します。(例)2012/5/30出荷の場合
- 【3】[検索]をクリックします。
- 【4】検索結果の内容が表示されます。
- 【5】[全選択]をクリックしてチェックをつけます。
- 【6】[外部出力]をクリックします。

| ■ 出育データ検索<br>メインメニュー                                                                                                    | X              |
|----------------------------------------------------------------------------------------------------|----------------|
| 検索条件<br>送り状型打済 出荷データ外部出力 出荷デ定日 ファイル形式 O CSV形式 ○ Exce1形式 ○ XML形式 ○ IBB2形式 ○ ercat2000形式                                                                                                    | <u>ot8</u>     |
| ※出前予定日の 全選択 全報  1 受 第  1 1行目に現出しを出力する  3 受 第  4 受 第  7  7  7  7  7  7  7  7  7  7  7  7  7  7  7  7  7  7  7  7  7  7  7  7  7  7  7  7  7  7  7  7  7  7  7  7  7  7  7  7  7  7  7  7  7  7  7  7  7  7  7  7  7  7  7  7  7  7  7  7  7  7  7  7  7  7  7  7  7  7  7  7  7  7  7  7  7  7  7  7  7  7  7  7  7  7  7  7  7  7  7  7  7  7  7  7  7  7  7  7  7  7  7  7  7  7  7  7  7  7  7  7  7  7  7  7  7  7  7  7  7  7  7  7  7  7  7  7  7  7  7  7  7  7  7  7  7  7  7  7  7  7  7  7  7  7  7  7  7  7  7  7  7  7  7  7  7  7  7  7  7  7  7  7  7  7  7  7  7  7  7  7  7  7  7  7  7  7  7  7  7  7  7  7  7  7  7  7  7  7  7  7  7  7  7  < |                |
|                                                                                                    | 外部出力           |
|                                                                                                    | 同合せ<br>戻る<br>● |

## 【7】[参照]をクリックして保存先の選択、保存名を入力して下さい。 【8】[OK]をクリックします。

| <ul> <li>型 出荷データ検索</li> <li></li></ul>                                                                                                    | . X<br>           |
|----------------------------------------------------------------------------------------------------|-------------------|
| ※出荷予定日の       (1行目に見出しを出力         2       (1行目に見出しを出力         3       (1行目に見出しを出力         4       (1)         5       (1)         5       (1)         5       (1)         5       (1)         5       (1)         5       (1)         5       (1)         5       (1)         5       (1)         5       (1)         5       (1)         5       (1)         5       (1)         5       (1)         5       (1)         5       (1)         5       (1)         5       (1)         5       (1)         5       (1)         5       (1)         5       (1)         5       (1)         5       (1)         5       (1)         5       (1)         5       (1)         5       (1)         5       (1)         5       (1)         5       (1)         5       (1)         5 </td <td></td> |                   |
| CK<br>更多                                                                                                    | 外部出力<br>同合せ<br>戻る |
|                                                                                                    | 2                 |

【9】[完了]をクリックします。